# 如何查詢期刊在 JCR(SCI)的 IF 值及其排名

馬偕紀念醫院圖書館 2006.7.8 編製 (北) ext.3253; <u>flora@ms1.mmh.org.tw</u> (淡) ext.2509; <u>library2@ms2.mmh.org.tw</u> 歡迎您來電或來信諮詢 ☺

## 本說明主要指引本院員工在申請本院「專業學術論文獎勵」時,如何查詢下列 表單要求填寫之期刊資訊(Part A);以及瀏覽特定領域所收錄之期刊及其 JCR 資 訊(Part B)。

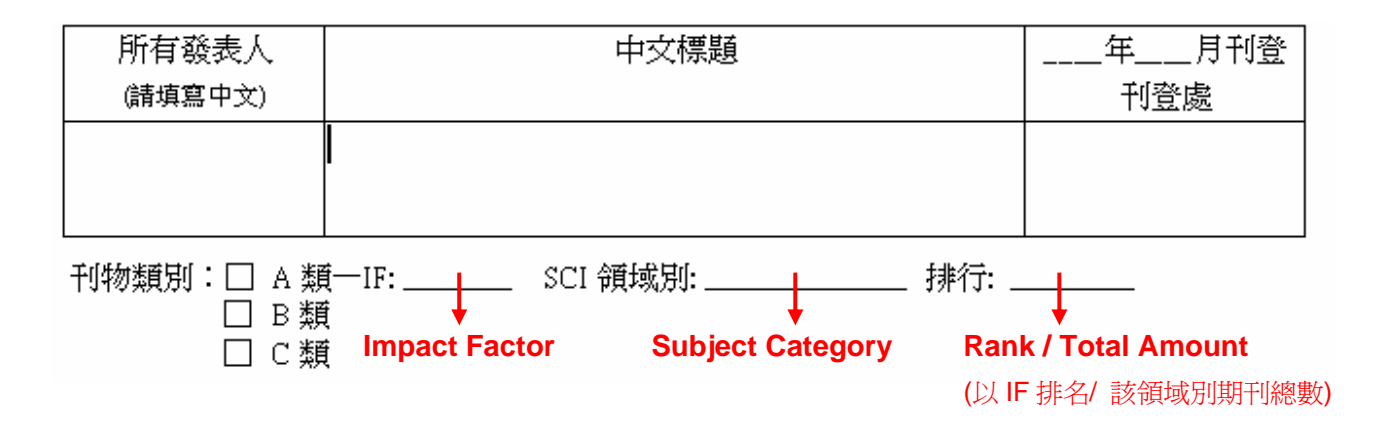

#### 圖一. 進入 ISI Web of Knowledge 首頁

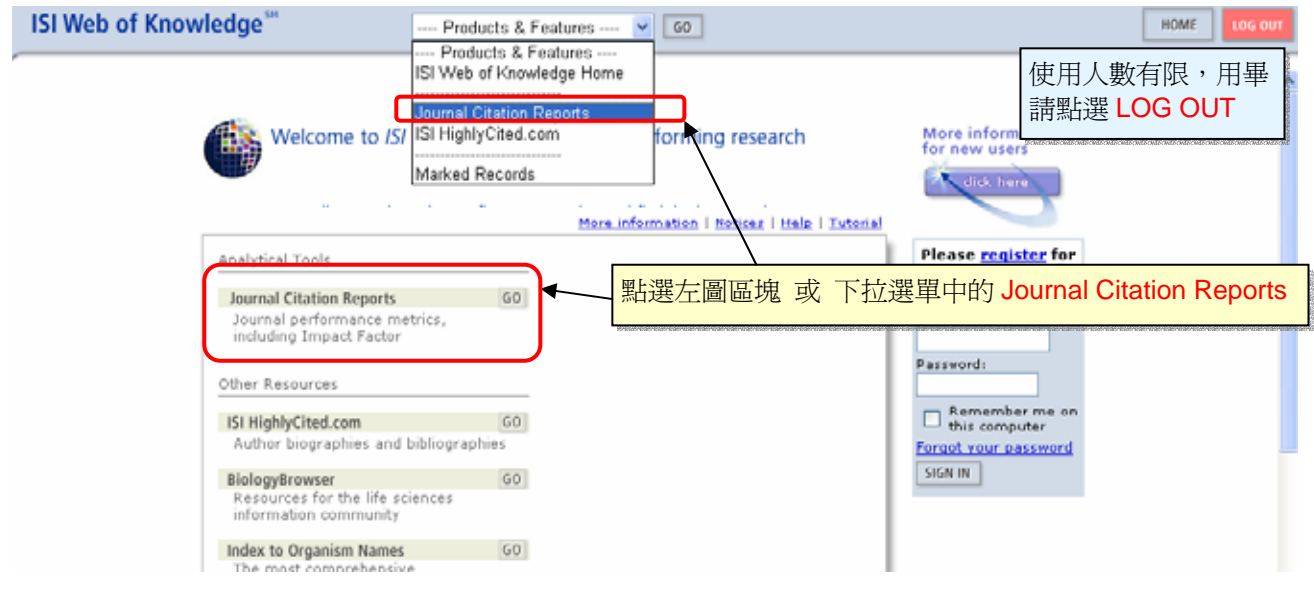

### 圖二. 選擇檢索模式

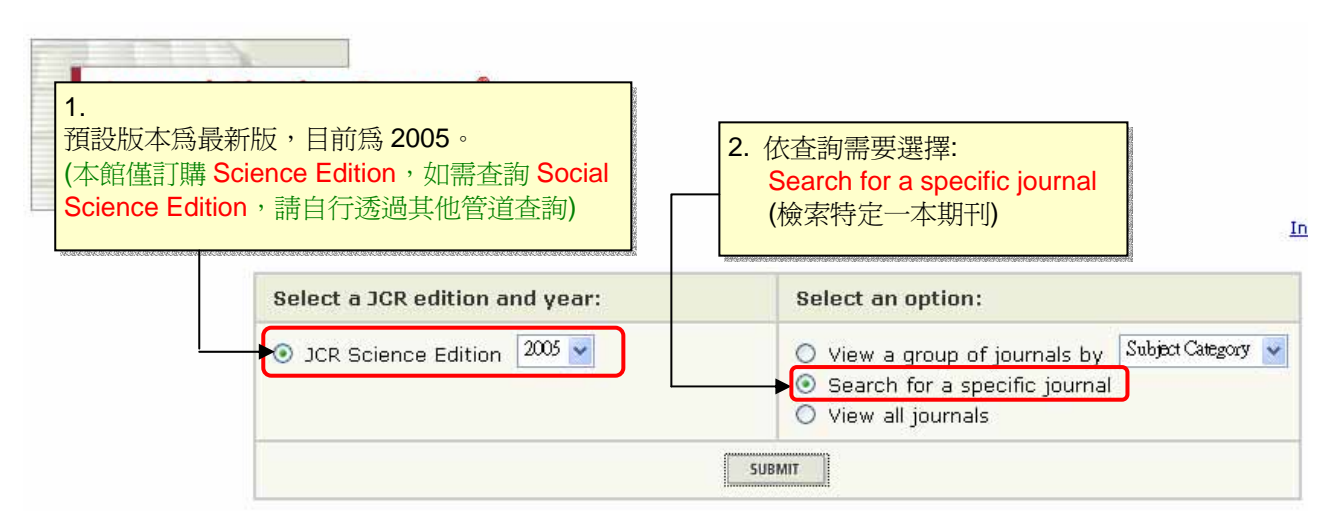

| 圖三. 選擇檢索欄位與輸入檢索詞彙                                                                   | <ol> <li>可以三種方式檢索期刊(詳見系統範例):</li> <li>(1) Full Journal Title: 全名 或 前幾字並加*</li> <li>(2) Abbreviated Journal Title: 刊名縮寫 或 刊名縮寫前幾字並加*</li> <li>(3) Title Word: 刊名關鍵字 或 期名關鍵字加*</li> <li>(4) ISSN: 國際標準期刊號</li> </ol> |
|-------------------------------------------------------------------------------------|----------------------------------------------------------------------------------------------------|
| Journal Search                                                                      | 本例以 Title Word 査詢 Leukemia 一刊                                                                                                    |
| 1) Search by:                                                                       | 2) Type search term:                                                                                                    |
| Title Word<br>Full Journal Title<br>Abbreviated Journal Title<br>Title Word<br>ISSN | Enter words from journal title or ISSN ( <u>view list of full journal titles</u> )<br>levkemia<br>SEARCH                                                                                                    |
| Full Journ                                                                          | nal Title: Enter JOURNAL OF CELLULAR PHYSIOLOGY<br>or JOURNAL OF CELL* ( <u>more examples</u> )                                                                                                    |
| Abbreviated Journ<br>Titl                                                           | nal Title: Enter J CELL PHYSIOL or J CELL * ( <u>more examples</u> )<br>e Word: Enter CELLULAR or CELL* (more examples)                                                                                            |
|                                                                                     | ISSN: Enter 0021-9541 or other ISSN (more examples)                                                                                                    |

# 圖四. 檢索結果簡目

| Journal Summary List     Journal Title Changes       Journals from:     search Journal Title for 'LEUKEMIA'       Sorted by:     Journal Title V SORT AGAIN |        |           |                                                                                   |       |           |                  |                  |                    |          |                    |        |
|----------------------------------------------------------------------------------------------------|--------|-----------|-----------------------------------------------------------------------------------|-------|-----------|------------------|------------------|--------------------|----------|--------------------|--------|
| Journals 1 - 3 (of 3)<br>MARK ALL UPDATE MARKED LIST<br>4. 檢索結果有三筆刊名包含 Leukemia 這一單字。我們要的是第 1 筆,<br>故點選進入看該刊詳細資料。                                           |        |           |                                                                                   |       |           |                  |                  |                    |          |                    | of 1   |
|                                                                                                    | Mark   | Rank      | <ul> <li>Abbreviated Journal Title<br/>(linked to journal information)</li> </ul> |       | ISSN      | Total Cites      | Impact<br>Factor | Immediacy<br>Index | Articles | Cited<br>Half-life |        |
|                                                                                                    |        | 1         | LEUKEMIA                                                                          |       | 0887-6924 | 11828            | 6.612            | 1.402              | 254      | 4.9                |        |
|                                                                                                    |        | 2         | LEUKEMIA LYM                                                                      | PHOMA | 1042-8194 | 4021             | 1.295            | 0.231              | 229      | 5.1                |        |
|                                                                                                    |        | з         | LEUKEMIA RES                                                                      |       | 0145-2126 | 2959             | 2.372            | 0.590              | 183      | 4.9                |        |
| MARK AL                                                                                                    | L UPDA | te Marked | LIST                                                                              |       |           | 1 <b>       </b> |                  |                    |          | Page               | 1 of 1 |

## 圖五. 單本期刊之 JCR 詳細資料

|                                                                             | Journal Citation Reports                         |                              |              |                  |                           |          |                             |                     |  |  |
|-----------------------------------------------------------------------------|--------------------------------------------------|------------------------------|--------------|------------------|---------------------------|----------|-----------------------------|---------------------|--|--|
| welcome ?                                                                   | HELP RETURN TO PREVIOUS                          | 5. 先記下 Impact Factor 為 6.612 |              |                  |                           |          |                             |                     |  |  |
| 🗘 Journa                                                                    | I: LEUKEMIA                                      | (IF 値意                       | 〔義:本刊每篇文     | 章平均褚             | 波引用 6.                    | .612 次)  |                             |                     |  |  |
|                                                                             |                                                  |                              |              |                  |                           |          |                             |                     |  |  |
| Mark                                                                        | Journal Title                                    | ISSN                         | Total Cites  | Impact<br>Factor | Immediacy Index           | Articles | Cited<br>Articles Half-life | Citing<br>Half-life |  |  |
|                                                                             | LEUKEMIA                                         | 0887-6924                    | 11828        | 6.612            | 1.402                     | 254      | 4.9                         | 4.8                 |  |  |
|                                                                             | Cited Journal 000 Citing Journal 000 Source Data |                              |              |                  |                           |          |                             |                     |  |  |
| CITED JOURNAL DATA CITING JOURNAL DATA INPACT FACTOR TREND RELATED JOURNALS |                                                  |                              |              |                  |                           |          |                             |                     |  |  |
|                                                                             |                                                  |                              |              |                  |                           |          |                             |                     |  |  |
| Journal Info                                                                | rmation 🕖                                        |                              |              |                  |                           |          |                             |                     |  |  |
|                                                                             | Full Journal Title: LEUKEMIA                     |                              |              |                  |                           |          |                             |                     |  |  |
|                                                                             | ISO Abbrev. Title: Leukemia                      |                              |              |                  |                           |          |                             |                     |  |  |
|                                                                             | JCR Abbrev. Title: LEUKEMIA                      |                              |              |                  |                           |          |                             |                     |  |  |
|                                                                             | ISSN: 0887-6924                                  | 6. 此刊                        | 被歸人兩類        | 頁(Subje          | ct Categories)            | 即 ONC    | COLOGY                      |                     |  |  |
|                                                                             | Issues/Year: 12                                  | HEMAT                        | OLOGY •      | 分別點              | 躍  IOUI WEW               | RNAL S   | UMMAR                       | YLIST , D           |  |  |
|                                                                             | Language: ENGLISH                                | + = 11 -                     |              |                  |                           |          |                             |                     |  |  |
| Jo                                                                          | urnal Country/Territory:ENGLAND                  | <b></b>                      | 刊仕該類人        | .排名。(            | 个例點選 HEMA                 | TOLOG    | <b>y</b> 到圖7                | ()                  |  |  |
|                                                                             | Publisher:NATURE P                               | UBL <del>IONING GRO</del>    | 707          |                  |                           |          |                             |                     |  |  |
|                                                                             | Publisher Address: MACMILLA                      | N BUILDING, 4                | CRINAN ST, U | ONDON N1         | OYW, ENGLAND              |          |                             |                     |  |  |
|                                                                             | Subject Categories: ONCOLOG                      | SCOPE NOTE                   | VIEW JOURNA  | L SUMMARY LIST   | VIEW CATEGORY DATA        |          |                             |                     |  |  |
|                                                                             | HEMATOLO                                         | GY SCOPE NOT                 | E 🚺 VIEW JOL | IRNAL SUMMARY    | LIST 🔞 VIEW CATEGORY DATA |          |                             |                     |  |  |
|                                                                             |                                                  |                              |              |                  |                           |          |                             |                     |  |  |

### 圖六. 特定主題收錄期刊清單

| ournal     | Sum                                                                                                    | mary                                                                                                    | List                                                                                                    |                                                                                                    |                                                                                                    |                                                                                                    |                                                                                                    |                                                                                                    |                                                                                                    | <u>Journal Title C</u>                                                                                                    | hanges                                                                                                    |
|------------|----------------------------------------------------------------------------------------------------|----------------------------------------------------------------------------------------------------|----------------------------------------------------------------------------------------------------|----------------------------------------------------------------------------------------------------|----------------------------------------------------------------------------------------------------|----------------------------------------------------------------------------------------------------|----------------------------------------------------------------------------------------------------|----------------------------------------------------------------------------------------------------|----------------------------------------------------------------------------------------------------|----------------------------------------------------------------------------------------------------|----------------------------------------------------------------------------------------------------|
| als from:  | subject                                                                                                    | categori                                                                                                    | S HEMATOLOG                                                                                                    | GY 🔞 VIEW CATE                                                                                                    | GORY SUMMARY LIST                                                                                                    |                                                                                                    |                                                                                                    |                                                                                                    |                                                                                                    |                                                                                                    |                                                                                                    |
| i by:      | Journal T                                                                                                    | Title 🗸 🗸                                                                                                    | SORT AGAIN                                                                                                    |                                                                                                    |                                                                                                    |                                                                                                    |                                                                                                    |                                                                                                    |                                                                                                    |                                                                                                    |                                                                                                    |
| als 1 - 20 | Journal Title<br>Total Cites<br>Impact Factor<br>UPDAT Immediacy Index<br>Current Articles<br>Cited Half-Life |                                                                                                    | 7.                                                                                                    | 請選擇依                                                                                                    | Page 1 of 3                                                                                                    |                                                                                                    |                                                                                                    |                                                                                                    |                                                                                                    |                                                                                                    |                                                                                                    |
| LL UPDAT   |                                                                                                    |                                                                                                    | Ri                                                                                                    | Ranking is based on your journal and sort selections.                                                                                                    |                                                                                                    |                                                                                                    |                                                                                                    |                                                                                                    |                                                                                                    |                                                                                                    |                                                                                                    |
| Mark       | Rank                                                                                                    | Abl<br>(linke                                                                                                    | oreviated Journ<br>ad to journal info                                                                                                    | nal Title<br>prmation)                                                                                                    | ISSN                                                                                                    | Total Cites                                                                                                    | Impact<br>Factor                                                                                                    | Immediacy<br>Index                                                                                                    | Articles                                                                                                    | Cited<br>Half-life                                                                                                    |                                                                                                    |
|            | 1                                                                                                    | АСТА НА                                                                                                    | EMATOL-BASE                                                                                                    | L                                                                                                    | 0001-5792                                                                                                    | 1509                                                                                                    | 1.229                                                                                                    | 0.107                                                                                                    | 75                                                                                                    | 8.3                                                                                                    |                                                                                                    |
|            | 2                                                                                                    | AM J HE                                                                                                    | MATOL                                                                                                    |                                                                                                    | 0361-8609                                                                                                    | 3797                                                                                                    | 1.612                                                                                                    | 0.292                                                                                                    | 171                                                                                                    | 7.4                                                                                                    |                                                                                                    |
|            | 3                                                                                                    | ANN HEN                                                                                                    | 1ATOL                                                                                                    |                                                                                                    | 0939-5555                                                                                                    | 2229                                                                                                    | 2.193                                                                                                    | 0.552                                                                                                    | 134                                                                                                    | 4.5                                                                                                    |                                                                                                    |
|            | 4                                                                                                    | ARTERIO                                                                                                    | SCL THROM VA                                                                                                    | <u>NS</u>                                                                                                    | 1079-5642                                                                                                    | 22460                                                                                                    | 7.053                                                                                                    | 1.452                                                                                                    | 387                                                                                                    | 5.6                                                                                                    |                                                                                                    |
|            | 5                                                                                                    | BIOL BLC                                                                                                    | OD MARROW 1                                                                                                    | <u>rr</u>                                                                                                    | 1083-8791                                                                                                    | 1623                                                                                                    | 3.561                                                                                                    | 0.559                                                                                                    | 118                                                                                                    | 3.7                                                                                                    |                                                                                                    |
|            | 6                                                                                                    | BIORHEC                                                                                                    | LOGY                                                                                                    |                                                                                                    | 0006-355X                                                                                                    | 1116                                                                                                    | 1.414                                                                                                    | 0.091                                                                                                    | 22                                                                                                    | >10.0                                                                                                    |                                                                                                    |
|            | 7                                                                                                    | BLOOD                                                                                                    |                                                                                                    |                                                                                                    | 0006-4971                                                                                                    | 105074                                                                                                    | 10.131                                                                                                    | 2.251                                                                                                    | 1229                                                                                                    | 5.2                                                                                                    |                                                                                                    |
|            | 8                                                                                                    | BLOOD C                                                                                                    | ELL MOL DIS                                                                                                    |                                                                                                    | 1079-9796                                                                                                    | 1995                                                                                                    | 2.427                                                                                                    | 0.404                                                                                                    | 89                                                                                                    | 4.4                                                                                                    |                                                                                                    |
|            | 9                                                                                                    | BLOOD C                                                                                                    | OAGUL FIBRIN                                                                                                    | +                                                                                                    | 0957-5235                                                                                                    | 1935                                                                                                    | 1.657                                                                                                    | 0.250                                                                                                    | 100                                                                                                    | 6.0                                                                                                    |                                                                                                    |
|            | Mark                                                                                                    | I by: Journal Sum<br>Journal Sum<br>Journal Journal J<br>Journal T<br>I dals 1 - 20<br>Journal T<br>Total Chi<br>Current A<br>Cited Hal<br>Current A<br>Cited Hal<br>1<br>2<br>3<br>3<br>3<br>4<br>5<br>6<br>6<br>7<br>8<br>8<br>9 | Mark     Rank     Abject       1     Journal Title     Image Factor       1     Journal Title     Image Factor       1     UPDAT     Immediacy Index<br>Current Articles       1     ACTA HA       2     AM J HEF       3     ANN HEM       4     ARTERIO       5     BIOL BLC       6     BIORHEC       7     BLOOD       8     BLOOD | Durnal Summary List         als from: subject categories HEMATOL OC         I by:       Journal Title         Journal Title       SORT AGAIN         Journal Title       SORT AGAIN         Journal Title       SORT AGAIN         Journal Title       For AGAIN         Journal Title       SORT AGAIN         Journal Title       For AGAIN         Journal Title       For AGAIN         Journal Title       For AGAIN         Journal Title       For AGAIN         Journal Title       For AGAIN         Immediacy Index       Crement Articles         Cited Half-Life       Abbreviated Journal info         1       ACTA HAEMATOL-BASE         2       AM J HEMATOL         3       ANN HEMATOL         3       ANN HEMATOL         4       ARTERIOSCL THROM VA         5       BIOL BLOOD MARROW T         6       BIORHEOLOGY         7       BLOOD         8       BLOOD COAGUL FIBRIN | Durnal Summary List         als from: subject categories HEMATOLOGY         I by:       Journal Title         Journal Title       SORT AGAIN         Journal Title       7. 請選擇依         als 1 - 2d       Total Cites         Impact Factor       Ranking is bass         WIPAN       Immediacy Index         Coment Articles       Ranking is bass         Cited Half-Life       Ranking is bass         Mark       Rank         1       ACTA HAEMATOL-BASEL         2       AM J HEMATOL         3       ANN HEMATOL         3       ANN HEMATOL         4       ARTERIOSCL THROM VAS         5       BIOL BLOOD MARROW TR         6       BIORHEOLOGY         7       BLOOD         8       BLOOD CCAGUL FIBRIN | And Summary List         Journal Summary List         Journal Title         Journal Title         Ranking is based on your journal         Ranking is based on your journal         Immediacy Index         Current Articles         Cited Half-Life         Immediacy Index         Current Articles         Cited Half-Life         Immediacy Index         Ann HEMATOL         0001-5792         Immediacy Index         ANN HEMATOL         033         ANN HEMATOL         0393-5855         Immediacy Index         I | Summary List         Journal Title       SORT AGAIN         Journal Title       SORT AGAIN         Journal Title       SORT AGAIN         Journal Title       T. 請選擇依 Impact Factor 排序 (         Journal Title         Total Cites         Ranking is based on your journal and sort straticles         Cited Haif-Life         List Addited Journal Title         Convent Articles         Cited Haif-Life         Cited Haif-Life         Cited Haif-Life         OUTON         A Abbreviated Journal Title         Convent Articles         Cited Haif-Life         OUTON         ISSN       Total Cites         Mark       Ranking is based on your journal and sort straticles         Cited Haif-Life       Total Cites         Mark       Ranking is based on your journal and sort straticles         Cited Haif-Life       OUTON         1       ACTA HAEMATOL-BASEL       0001-5792       1509       2229 | And Summary List         Journal Title       SORT AGAIN         Journal Title       SORT AGAIN         Journal Title       SORT AGAIN         Journal Title       SORT AGAIN         Journal Title       SORT AGAIN         Journal Title       SORT AGAIN         Journal Title       SORT AGAIN         Journal Title       SORT AGAIN         Journal Title       Total Cites         Journal Title       Ranking is based on your journal and sort selections         Mark       Rank       Abbreviated Journal Title       ISSN       Total Cites       Impact<br>Factor         Mark       Rank       Abbreviated Journal Information)       ISSN       Total Cites       Impact<br>Factor         1       ACTA HAEMATOL-BASEL       0001-5792       1509       1.229         2       AM J HEMATOL       0361-8609       3797       1.612         3       ANN HEMATOL       0361-8609       3797       1.612         3       ANN HEMATOL       0361-8609       3797       1.612         4       ARTERIOSCL THROM VAS       1079-5642       22460       7.053         5       BIOL BLOOD MARROW TR       1083-8791       1623       3.561         6       B | Mark       Acta HAEMATOL       Source of the control of the control of the c | Mark       Rank       Abbreviated Journal Title<br>(Innked to journal information)       ISSN       Total Cites       Immediacy<br>Factor       Articles         1       ACTA HAEMATOL       0361-8609       3797       1.612       0.292       1.71         1       ACTA HAEMATOL       0361-8609       3797       1.612       0.292       1.71         1       ACTA HAEMATOL       0361-8609       3797       1.612       0.292       1.71         1       ACTA HAEMATOL       0361-8609       3797       1.612       0.292       1.71         1       ACTA HAEMATOL       0361-8609       3797       1.612       0.292       1.71         1       3       ANN HEMATOL       0939-5555       2229       2.193       0.552       134         1       4       ARTERIOSCL THROM VAS       1079-5642       22460       7.053       1.452       387         1       5       BIOL BLOOD MARROW TR       1083-8791       1.623       3.561       0.559       118         1       6       BIORHEOLOGY       0006-355X       1116       1.414       0.091       222         1       7       BLOOD       0006-4971       105074       10.131       2.251       1229 | Mark       Ronk       Abbreviated Journal Title<br>(linked to journal Intection)       ISSN       Total Cites       Impact Action Index       Articles       Cited Half-life         1       ACTA HAEMATOL       0001-5792       1509       1.229       0.107       75       8.33         1       ACTA HAEMATOL       0361-8609       3797       1.612       0.292       171       7.4         1       ACTA HAEMATOL       0361-8609       3797       1.612       0.292       171       7.4         1       ACTA HAEMATOL       0939-5555       2229       2.193       0.552       134       4.5         1       4       ARTERIOSCL THROM VAS       1079-5642       22460       7.053       1.452       387       5.6         1       5       BLOOD MARROW TR       1083-8791       1623       3.561       0.559       118       3.7         1       6       BIORHEOLOGY       0006-355X       1116       1.414       0.091       22       >10.0         1       8       BLOOD COLL MOL DIS       1079-9796       1995       2.427       0.404       89       4.4         1       9       BLOOD COAGUL FIBRIN       0957-5235       1935       1.657       0.250 |

### 圖七. 特定主題收錄期刊清單

|               |                   |           | <b>8</b> . 現<br>序找 | 已依 Impa<br>到 <mark>6.612</mark> ,       | <mark>ict Factor</mark> 由大排<br>即找到 Leukem          | Þ到∕<br>ia –    | 小,請循<br>一刊。                          |                               |                  |                                                                                                    |           |                                     |                    | ^                   |
|---------------|-------------------|-----------|--------------------|-----------------------------------------|----------------------------------------------------|----------------|--------------------------------------|-------------------------------|------------------|----------------------------------------------------------------------------------------------------|-----------|-------------------------------------|--------------------|---------------------|
|               | WELC              | OME ?     | HELP               | 571185711857118571185711857118571185711 |                                                    | 91%-91%-91%    | 571965709670965709657096570965709657 |                               |                  |                                                                                                    | 2005 3    | CR Scienc                           | e Editior          |                     |
|               | DJ                | ourna     | ISum               | mary List                               |                                                    |                |                                      | -) · H                        |                  |                                                                                                    |           | Journal Title                       | e Changes          |                     |
|               | Journa            | ils from: | subject            | categories HE                           | MATOLOGY (1)                                       | Subj           | ect Categ                            | jory: 王遐                      |                  |                                                                                                    |           |                                     |                    |                     |
|               | Sorted            | by:       | Impact P           | actor v sort                            | AGAIN                                              |                |                                      |                               |                  |                                                                                                    |           |                                     |                    |                     |
|               | Journa<br>MARK AL | als 1 - 2 | O (of 60           | (4) Total                               | Amount:期刊網<br>Ranking is ba                        | 的数<br>sed (    | [ 1   <mark>2</mark>   ]             | 2] ) >>> > <br>nal and sort s | elections.       |                                                                                                    |           | Pa                                  | ge 1 of 3          | 1                   |
|               |                   | Mark      | Rank               | Abbrevia<br>(linked to )                | ated Journal Title<br>ournal information)          |                | ISSN                                 | Total Cites                   | Impact<br>Factor | Immediacy<br>Index                                                                                              | Articles  | Cited<br>Half-life                  | ,                  |                     |
|               |                   |           | 1                  | CIRCULATION                             |                                                    | 000            | 9-7322                               | 120204                        | 11.632           | 1.641                                                                                                    | 980       | 5                                   | .6                 |                     |
|               |                   |           | 2                  | BLOOD                                   |                                                    | 000            | 6-4971                               | 105074                        | 10.131           | 2.251                                                                                                    | 1229      | 5 5                                 | .2                 |                     |
| (3)           | Rank:             | 排名        | 3                  | CIRC RES                                |                                                    | 000            | 9-7330                               | 34533                         | 9.408            | 1.702                                                                                                    | 305       | 5                                   | .9                 |                     |
| enedenisaenis |                   |           | 4                  | ARTERIOSCL 1                            | THROM YAS                                          | 107            | 9-5642                               | 22460                         | 7.053            | (2) Impac                                                                                                    | t Facto   | <b>r: IF</b> 値                      |                    |                     |
|               |                   |           | 5                  | LEUKEMIA                                |                                                    | 088            | 7-6924                               | 11828                         | 6.612            | on one of the other of the other of the other other other other other other other other other other other other |           | איז באז פאז באז איז איז איז איז איז | namenen            |                     |
|               |                   |           | 6                  | STEM CELLS                              |                                                    | 106            | 6-5099                               | 3177                          | 6.094            | 1.341                                                                                                    | 164       | 3                                   | .5                 |                     |
|               |                   |           | 7                  | J THROMB HAI                            | EMOST                                              | 153            | 0-7933                               | 3230                          | 5.262            | 5.262 1.105                                                                                                    | 295       | 95 2.1                              | .1                 |                     |
|               |                   |           | 8                  | J CEREBR BLO                            | OD F MET                                           | 027            | 1-678X                               | 9606                          | 4.786            | 0.893                                                                                                    | 131       | . 7                                 | .0                 | -                   |
| Leu           |                   |           |                    |                                         |                                                    |                | 1-5400                               | 10069                         | 4.627            | 0.710                                                                                                    | 262       | 2 5                                 | .4                 |                     |
| 主題            | 主題: HEMATOLOGY    |           |                    |                                         |                                                    | 039            | 0-6078                               | 4178                          | 4.575            | 1.112                                                                                                    | 161       | 3                                   | .9                 |                     |
| IF∤           | IF 値: 6.612       |           |                    |                                         | 106                                                | 5-6251         | 1681                                 | 4.510                         | 1.026            | 36                                                                                                    | 4         | .2                                  |                    |                     |
| 挷             | 亏: <b>5/6</b>     | 60        |                    |                                         |                                                    | 026            | 8-960X                               | 883                           | 4.167            | 1.269                                                                                                    | 26        | 5 5                                 | .2                 |                     |
| (點            | 選期刊               | 名稱社       | 進去,                | 可以回去                                    | OL                                                 | 000            | 7-1048                               | 19350                         | 4.080            | 0.737                                                                                                    | 391       | . 5                                 | .9                 |                     |
| 查礼            | 「該刊               | 詳細資       | [料, 包              | 回括期刊全                                   |                                                    | 030            | 1-472×                               | -472X 5486 4.019 0.563        |                  | 174                                                                                                    | 4         | 4.8                                 |                    |                     |
| 名             | ・是否語              | 歸入其       | 他主题                | 題)                                      |                                                    | 003            | 7-1963                               | 2796                          | 3.730            | 0.549                                                                                                    | 51        | 6                                   | .8                 | 2                   |
| 9337824767935 |                   |           | 6 101              | urnal: LEU                              |                                                    |                | JOURNAL                              |                               |                  |                                                                                                    |           | 2005 3                              | ICK Scien          | ce Edition          |
|               |                   | - 13      | +                  |                                         | NEPIAA                                             |                |                                      |                               |                  |                                                                                                    |           |                                     |                    |                     |
|               |                   | - 11      | Mark               |                                         | Journal Title                                      |                | ISSN                                 | Total Cites                   | Impact<br>Factor | Immediacy I                                                                                                    | ndex /    | Articles                            | Cited<br>Ialf-life | Citing<br>Half-life |
|               |                   |           |                    |                                         | LEUKEMIA                                           |                | 0887-6924                            | 11828                         | 6.612            | <u>6.612</u> <u>1.402</u>                                                                                       |           | 254                                 | <u>4.9</u>         | 4.8                 |
|               |                   | I         |                    |                                         |                                                    | Cite           | ed Journal 🛄                         | Citing Journa                 | al 100 Sou       | irce Data                                                                                                    |           |                                     |                    |                     |
|               |                   |           |                    |                                         | CITED JOURNAL D                                    | ATA            | CITING JOUR                          | UUU DATA                      | IMPACT FACTOR T  | REND                                                                                                    | OURNALS   |                                     |                    |                     |
|               |                   |           | Journa             | Information                             | 0                                                  |                |                                      |                               |                  |                                                                                                    |           |                                     |                    |                     |
|               |                   |           |                    | F<br>15                                 | Full Journal Title: LEUK<br>SO Abbrev. Title: Leuk | (EMIA)<br>emia |                                      |                               |                  |                                                                                                    |           |                                     |                    |                     |
|               |                   |           |                    | 30                                      | CR Abbrev. Title: LEUK                             | EMIA           |                                      |                               |                  |                                                                                                    |           |                                     |                    |                     |
|               |                   |           |                    |                                         | ISSN: 0887<br>Issues/Year: 12                      | -692           | 4                                    |                               |                  |                                                                                                    |           |                                     |                    |                     |
|               |                   |           |                    | Journal Co                              | Language: ENGL                                     | LISH<br>AND    |                                      |                               |                  |                                                                                                    |           |                                     |                    |                     |
|               |                   |           |                    | Journal Co                              | Publisher:NAT                                      | URE P          | UBLISHING G                          | ROUP                          |                  |                                                                                                    |           |                                     |                    |                     |
|               |                   |           |                    | Pu<br>Sub                               | blisher Address: MAC<br>ject Categories: ONC       | MILLA<br>OLOG  | Y SCOPE NOTE                         | 4 CRINAN ST,                  | LONDON N1        | 9XW, ENGLAND                                                                                                    | IY DATA   |                                     |                    |                     |
|               |                   |           |                    | 200                                     | HEM                                                | ATOL           | OGY SCOPE N                          | OTE VIEW A                    | OURNAL SUMMAR    | Y LIST                                                                                                    | GORY DATA |                                     |                    |                     |
|               |                   |           |                    |                                         |                                                    |                |                                      |                               |                  |                                                                                                    |           |                                     |                    |                     |

### 圖八. 選擇檢索模式

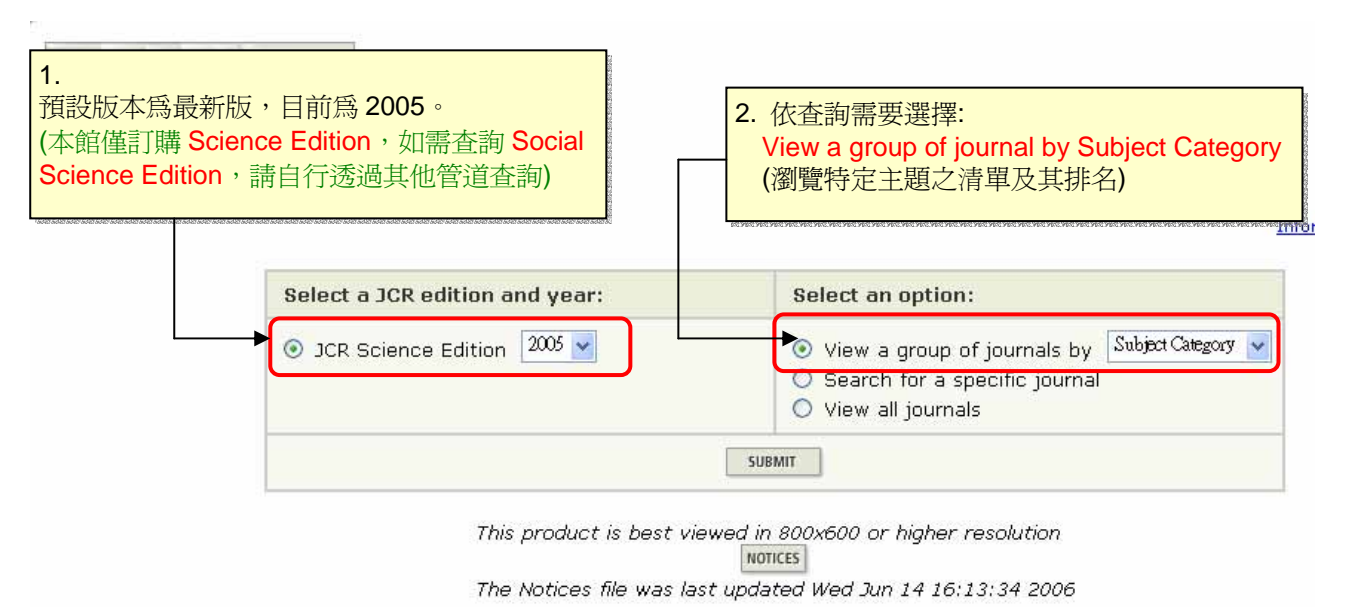

#### 圖九. 選擇主題

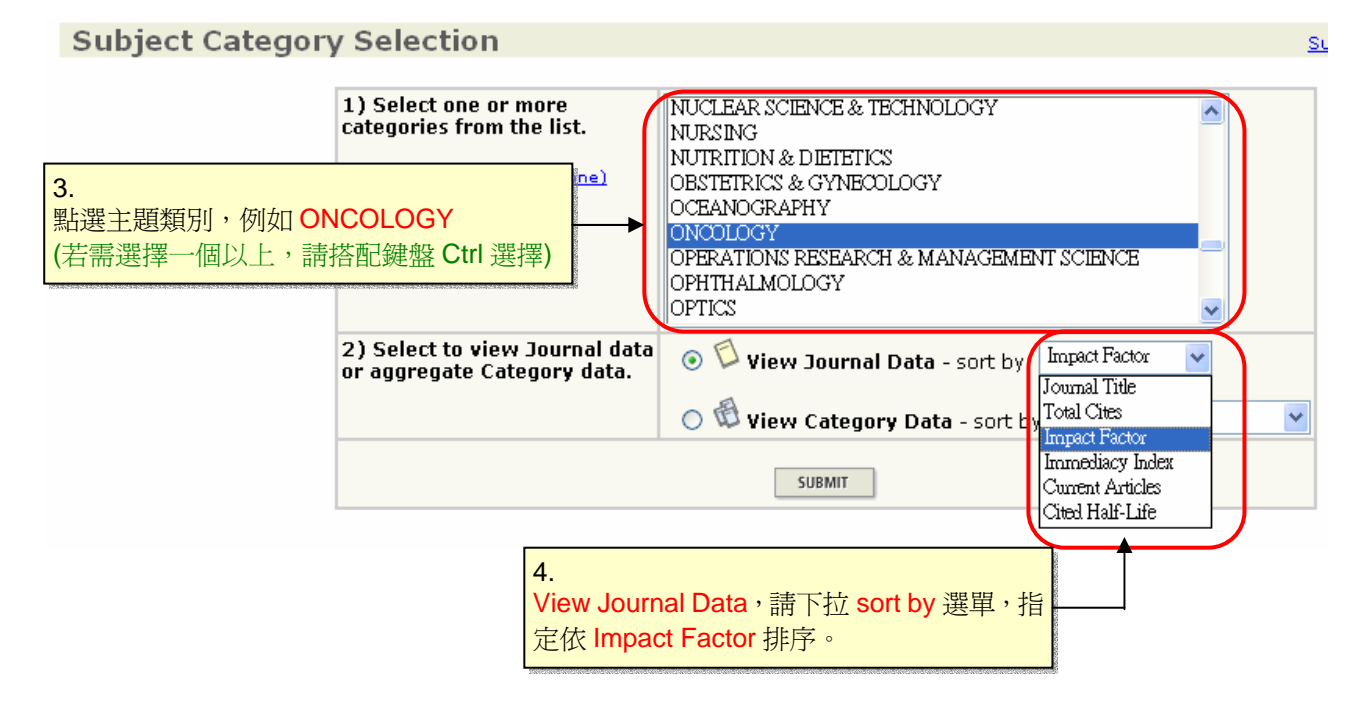

### 圖十. 特定主題收錄期刊清單

| 🗇 Jo                                                                                                    | urna                                                                             | (1) S          | ubject Categ                                                                     | ory: 主題     |                       |                    | 5.               |               |                   |                 |                 |        |  |
|----------------------------------------------------------------------------------------------------|----------------------------------------------------------------------------------|----------------|----------------------------------------------------------------------------------|-------------|-----------------------|--------------------|------------------|---------------|-------------------|-----------------|-----------------|--------|--|
| Journal                                                                                                    | s from:                                                                          | subject        | categories ONCO                                                                  | DLOGY       | CATEGORY SUMMARY LIST |                    | 此表即呈現您所需要的幾項資訊   |               |                   |                 |                 |        |  |
| Sorted                                                                                                    | by:                                                                              | Impact Fa      | actor 🖌 SORT AGA                                                                 | AIN         |                       |                    | (請留意)            | 是否確實依         | Impact Fa         | actor 數值排       | <mark>序)</mark> |        |  |
| Journal                                                                                                    | s 1 - 2                                                                          | 0 (of 12       | 3) (4) Total A                                                                   | Amount: 其   |                       | <u>5 6 7</u> ]▶    |                  |               |                   | Page 1 of       |                 |        |  |
| MARK ALL                                                                                                    | UPDA                                                                             | TE MARKED      | LIST                                                                             | Ranking     | is based on your io   | urnal and sort     | selections       |               |                   | 2               |                 |        |  |
|                                                                                                    |                                                                                  |                |                                                                                  |             | ·,,,,,,,,,,,,-        |                    |                  | -             |                   |                 |                 |        |  |
|                                                                                                    | Mark                                                                             | Rank           | (3) Rank:                                                                        | 作名 Title    | ) ISSN                | Total Cites        | Impact<br>Factor | (2) Impact F  | Factor: IF        | 值               |                 |        |  |
| _                                                                                                    |                                                                                  | 1              | CA-CANCER J CL                                                                   | IN          | 0007-9235             | 4218               | 49.794           | 21.300        | 20                | 3.0             |                 |        |  |
|                                                                                                    |                                                                                  | 2              | NAT REV CANCER                                                                   | 3           | 1474-175X             | 9823               | 31.694           | 3.935         | 77                | 2.9             |                 |        |  |
|                                                                                                    |                                                                                  | 3              | CANCER CELL                                                                      |             | 1535-6108             | 6767               | 18.725           | 5.024         | 84                | 2.5             |                 |        |  |
|                                                                                                    |                                                                                  | 4              | J NATL CANCER I                                                                  | <u>[</u>    | 0027-8874             | 31526              | 15.171           | 4.063         | 158               | 7.1             |                 |        |  |
|                                                                                                    |                                                                                  | 5              | BBA-REV CANCER                                                                   | 3           | 0304-419X             | 1754               | 12.143           | 0.900         | 20                | 5.6             |                 |        |  |
|                                                                                                    |                                                                                  | 6              | J CLIN ONCOL                                                                     |             | 0732-183X             | 59014              | 11.810           | 2.831         | 1021              | 4.9             |                 |        |  |
|                                                                                                    |                                                                                  | 7              | 7     CANCER METAST REV       8     SEMIN CANCER BIOL       9     ADV CANCER RES |             | 0167-7659             | 2068               | 8.017            | 0.086         | 35                | 7.0             |                 |        |  |
|                                                                                                    |                                                                                  | 8              |                                                                                  |             | 1044-579X             | 2745               | 7.990            | 0.500         | 50                | 4.7             |                 |        |  |
|                                                                                                    |                                                                                  | 9              |                                                                                  |             | 0065-230X             | 2134               | 7.909            | 1.083         | 12                | 7.4             |                 |        |  |
|                                                                                                    |                                                                                  | 10             | LANCET ONCOL                                                                     | ANCET ONCOL |                       | 281:               | 7.855            | 1.779         | 86                | 3.0             |                 |        |  |
|                                                                                                    |                                                                                  | 11             | CANCER RES                                                                       | NCER RES    |                       | 108146             | 7.616            | 1.001         | 1460              | 6.2             |                 |        |  |
|                                                                                                    |                                                                                  | 12             | <u>ONCOGENE</u>                                                                  |             | 0950-9232             | 49577              | 6.872            | 1.174         | 837               | 4.7             |                 |        |  |
|                                                                                                    |                                                                                  | 13             | LEUKEMIA                                                                         |             | 0887-6924             | 11828              | 6.612            | 1.402         | 254               | 4.9             |                 |        |  |
|                                                                                                    |                                                                                  | 14             | STEM CELLS                                                                       |             | 1066-5099             | 3177               | 6.094            | 1.341         | 164               | 3.5             | 2               | 005 JC |  |
| <b>↓</b> [                                                                                                    |                                                                                  | 15             | CLIN CANCER DE                                                                   | <u>م</u>    | 1078-0432             | 28804              | 5 715            | n 946         | 1092              | 2.8             |                 |        |  |
| 例如 L<br>主題:                                                                                                    | euke                                                                             | mia 這          | 本期刊:                                                                             | Mark        | Journal Titl          | e                  | ISSN             | Total Cites   | Impact<br>Factor  | Immediacy Inde  | x Article       | es Ha  |  |
| 上 <sub>愿</sub> 、                                                                                                    | 6 612                                                                            |                | •                                                                                |             | LEUKEMIA              |                    | 0887-692         | 4 11828       | 6.612             | 1.402           | 254             |        |  |
| 11 値・<br>排行・・                                                                                                    | 13 / 1                                                                           | 23             |                                                                                  |             |                       | Cit                | ed Journal 🗎     | Citing Journa | L000 Source       | e Data          |                 |        |  |
| (點選集                                                                                                    | 期刊名                                                                              | 稱進去            | 去,可以查                                                                            |             |                       | CITED JOURNAL DATA | CITING JOU       | INAL DATA     | MPACT FACTOR TREN | D RELATED JOURS | IALS            |        |  |
| 石設刊 スタ                                                                                                    | 時相                                                                               | 負科,<br>⇔ ユ + 1 | 包括期刊                                                                             | Journal In  | formation ①           |                    |                  |               |                   |                 |                 |        |  |
| 主右、定省師八具他土想)<br>Full Journal Title: LEUKEMIA<br>ISO Abbrev. Title: Leukemia<br>JCR Abbrev. Title: LEUKEMIA<br>ISON: 0887-6924                                                                                                    |                                                                                  |                |                                                                                  |             |                       |                    |                  |               |                   |                 |                 |        |  |
| Issues/Year: 12<br>Language: ENGLISH<br>Journal Country/Territory: ENGLAND<br>Publisher: NATURE PUBLISHING GROUP<br>Publisher Address: MACMILLAN BUILDING, 4 CRINAN ST, LONDON N1 9XW, ENGLAND<br>Subject Categories: ONCOLOGY SCOPE NOTE SCOPE NOTE VIEW JOURNAL SUMMARY LIST WE VIEW CATEGORY DATA |                                                                                  |                |                                                                                  |             |                       |                    |                  |               |                   |                 |                 |        |  |
|                                                                                                    | HEMA TOLOGY SCOPE NOTE SCOPE NOTE WIEW JOURNAL SUMMARY LIST 💮 VIEW CATEGORY DATA |                |                                                                                  |             |                       |                    |                  |               |                   |                 |                 |        |  |